# Using Microsoft Teams for Meeting

## Start Your Scheduled Meeting

Scheduled meeting could be started using one of the following ways:

### A. Microsoft Teams

- 1. Login to Microsoft Teams.
- 2. Click "Calendar" on the left menu.
- 3. Search and right-click on the scheduled meeting.
- 4. Click "Join online".

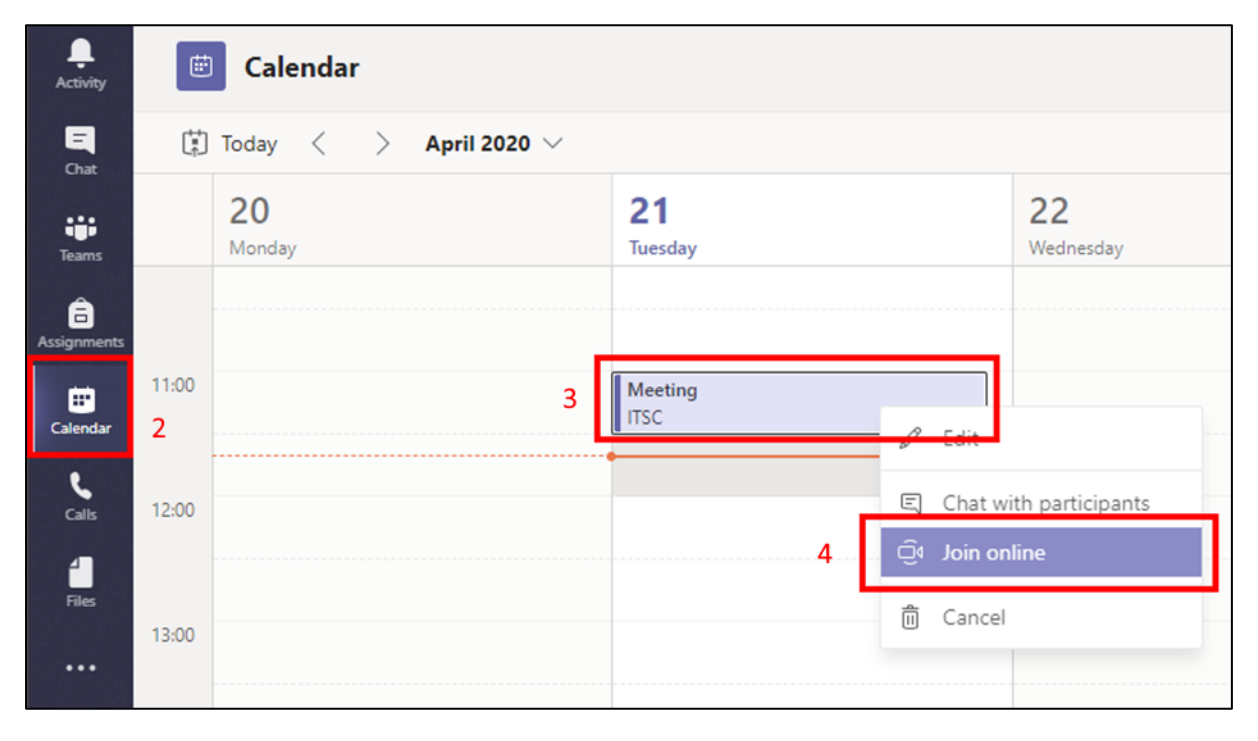

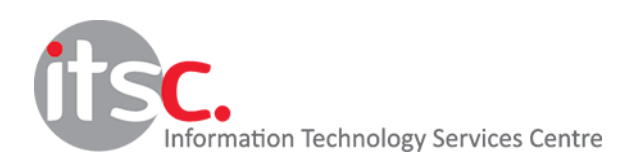

Last Modified: 11 May 2020

#### B. Microsoft Outlook (Desktop)

- 1. Open the Microsoft Outlook desktop application.
- 2. Click the calendar icon.
- 3. Right click on the scheduled meeting item and click "Join Teams Meeting".

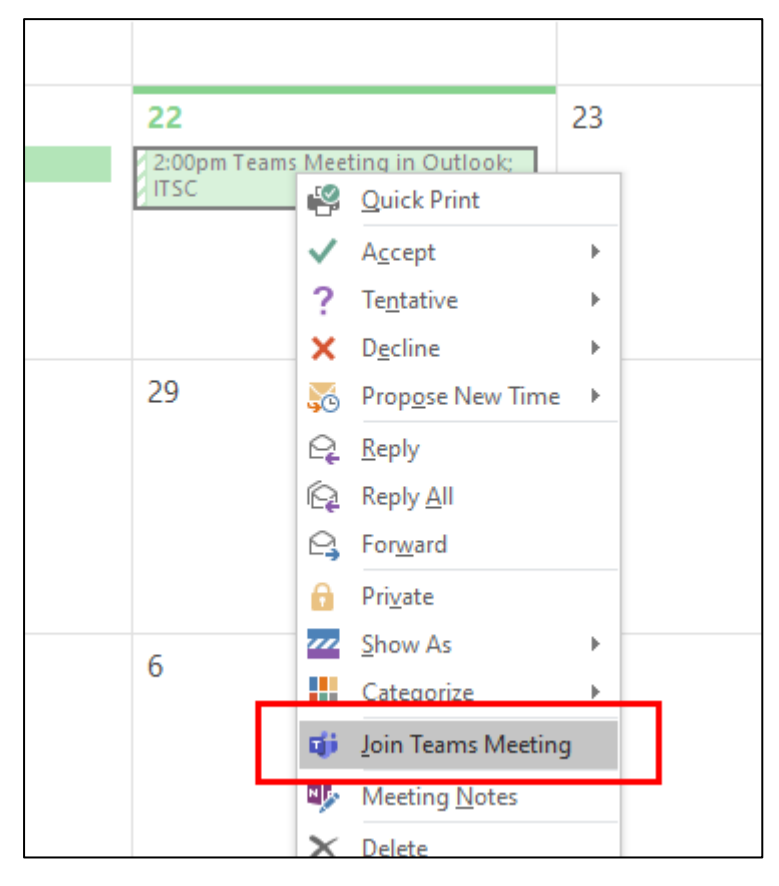

#### C. Microsoft Outlook (Web Mail)

- 1. Login to your webmail.
- 2. Click the calendar icon.
- 3. Click the meeting item in the calendar and click "Join Teams meeting".

| My calendars                                                                    | 12 | 13 | 14              | 15 16 17 18<br>Calendar                       |
|---------------------------------------------------------------------------------|----|----|-----------------|-----------------------------------------------|
| <ul> <li>Calendar</li> <li>United States holidays</li> <li>Birthdays</li> </ul> |    |    |                 | Meeting     Tup 4/21/2020 11/00 AM - 11/20 AM |
|                                                                                 | 19 | 20 | 21 🔆<br>Meeting | Join Teams meeting                            |
|                                                                                 | 26 | 27 | 28              | (Cc. ITSC invited you.<br>You accepted.       |
| 2                                                                               | 20 | -1 | 25              | $\checkmark$ Yes, I'll attend $\checkmark$    |

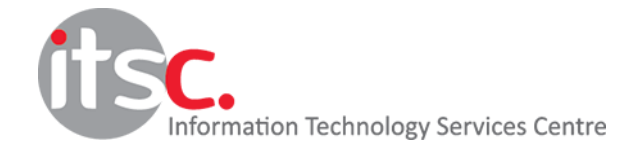

Last Modified: 11 May 2020

Once Microsoft Teams starts

- 1. Verify your video and audio settings.
- 2. Click "Join now".

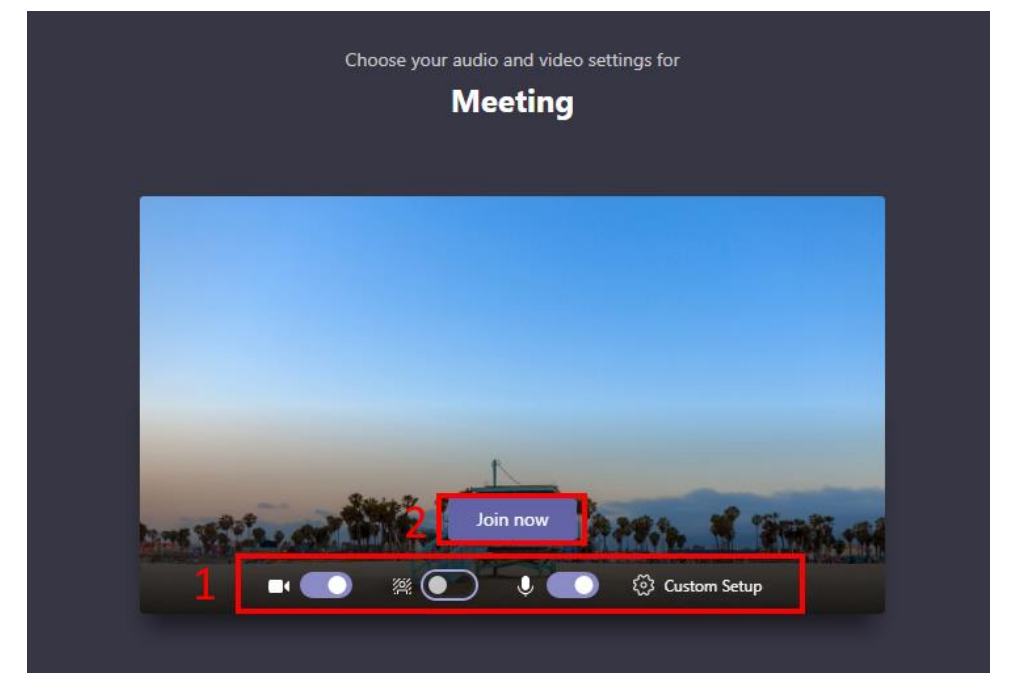

-- End --

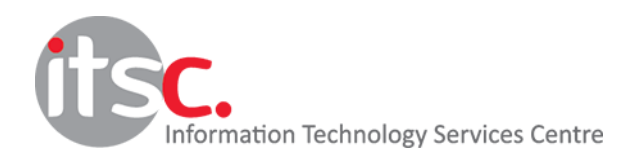

Last Modified: 11 May 2020